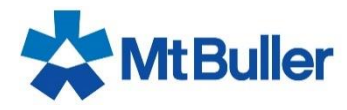

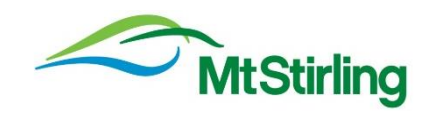

## HOW TO PREBROOK ENTRY - WEEKENDS

1. Select the Resort Visits Tab

| Cart Summary<br>Your cart is currently empty. | ٦ | Resort Visits                                                                                                    |                                         |
|-----------------------------------------------|---|----------------------------------------------------------------------------------------------------|-----------------------------------------|
| Online Store                                  |   | Book a Resort Visit - Weekends Only<br>If you already own a season pass and wish to<br>visit the Resort on a weekend, you can prebook<br>to guarantee entry. Book by midnight on the<br>Thurden prior the weekend use interaction in the | Resort Visit Booking<br>free dd to Cart |
| Season Parking Permits                        | ≻ | Select the date and to tell us when you are<br>a ming and how many people are coming.                                                                                                    |                                         |
| Resort Visits                                 |   |                                                                                                    |                                         |

2. Click on 'Add to Cart, days that need to be booked will appear, the number below the date reflects available dates

| art Sumi      | nary           |                | Resort Vis                                      | sits                                                 |                                                                                     |                                            |                       |           |           |           |
|---------------|----------------|----------------|-------------------------------------------------|------------------------------------------------------|-------------------------------------------------------------------------------------|--------------------------------------------|-----------------------|-----------|-----------|-----------|
| ur cart is cu | rrently empty. |                | Book a                                          | Resort Visit .                                       | . Weekends (                                                                        | niv                                        | Resort Visit P        | looking   |           |           |
| ine Store     |                |                | If you alrevisit the R<br>to guaran<br>Thursday | eady own a sea<br>Resort on a wee<br>tee entry. Bool | ison pass and weekend, you can pass and weekend, you can pass and weekend you inter | vish to<br>prebook<br>I the<br>ad to visit | free <b>Notic cut</b> |           |           | ノ         |
| eason Pa      | rking Pern     | nits 🕨 🕨       | Select the coming a                             | e date and to te<br>nd how many p                    | ell us when you and<br>beople are comi                                              | are<br>ng.                                 |                       |           |           |           |
| esort Visi    | ts             | •              |                                                 |                                                      |                                                                                     |                                            |                       |           |           |           |
| ge showin     | g 10 days o    | of available e | events for rese                                 | ervation.<br>Reserved Pa                             | rking Bay: W                                                                        | /eekend Vis                                | it                    |           |           |           |
| Prev 10       |                |                |                                                 | J                                                    | lune 2023                                                                           |                                            |                       |           | <b>#</b>  | Next 10   |
|               | Sat<br>10      | Sun<br>11      | Mon<br>12                                       | Tue<br>13                                            | Wed<br>14                                                                           | Thu<br>15                                  | Fri<br>16             | Sat<br>17 | Sun<br>18 | Mon<br>19 |
| .00am         | 200            | 200            |                                                 |                                                      |                                                                                     |                                            |                       | 199       | 199       |           |

Once you have selected your chosen date/s you will be taken to the below page, where you can see your item in your cart.

| Cart Summary                                                     |               | Resort Visits                                                                                                    |                                       |
|------------------------------------------------------------------|---------------|----------------------------------------------------------------------------------------------------|---------------------------------------|
| Book a Resort Visit - Weeker<br>Only<br>1 x Resort Visit Booking | nds<br>\$0.00 | Book a Resort Visit - Weekends Only                                                                                                    | Resort Visit Booking free Add to Cart |
| Total:<br>Edit Your Cart and Check Out                           | \$0.00        | visit the Resort on a weekend, you can prebook<br>to guarantee entry. Book by midnight on the<br>Thursday prior to the weekend you intend to visit.<br>Select the date and to tell us when you are<br>coming and how many people are coming. |                                       |

If you want to book multiple dates at the same time, follow the same procedure until you have added all your dates to your cart. You can change/ select certain dates using the calendar button.

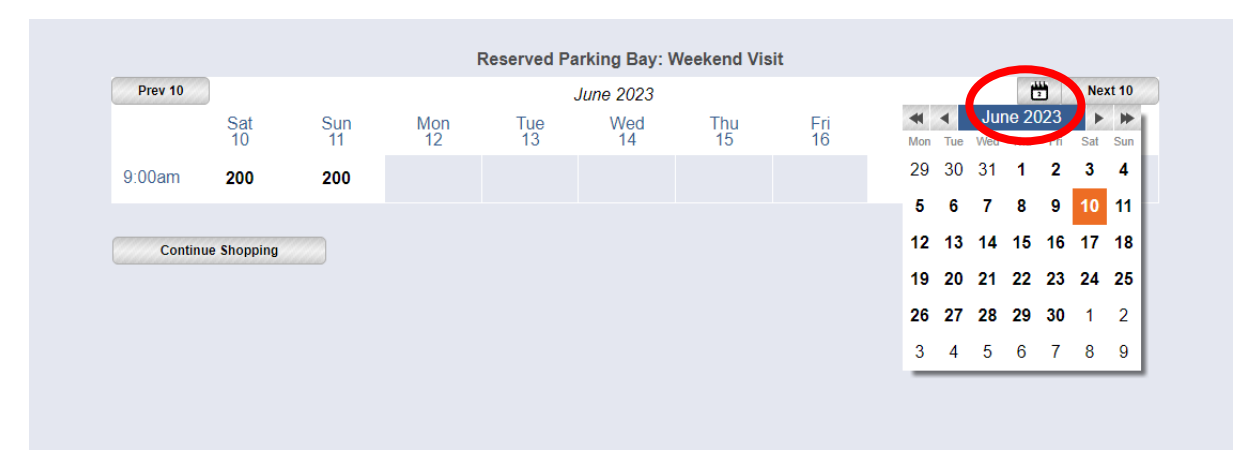

4. Once your chosen dates have been added to your cart, click on 'Edit Your Cart and Check Out'

| Cart Summary                                                                                                    |                                   | LEPOIL MIPIP                                                                                                    |                                       |  |  |  |  |
|----------------------------------------------------------------------------------------------------|-----------------------------------|----------------------------------------------------------------------------------------------------|---------------------------------------|--|--|--|--|
| Book a Resort Visit - Weekends<br>Only<br>1 x Resort Visit Booking<br>Book a Resort Visit - Weekends<br>Only<br>1 x Resort Visit Booking<br>1 x Resort Visit Booking<br>Certal.<br>Edit Your Cart and Check Out | \$0.00<br><u>\$0.00</u><br>\$0.00 | Book a Resort Visit - Weekends Only<br>If you already own a season pass and wish to<br>visit the Resort on a weekend, you can prebook<br>to guarantee entry. Book by midnight on the<br>Thursday prior to the weekend you intend to visit.<br>Select the date and to tell us when you are<br>coming and how many people are coming. | Resort Visit Booking free Add to Cart |  |  |  |  |
| Season Parking Permits                                                                                                    |                                   |                                                                                                    |                                       |  |  |  |  |
| Resort Visits                                                                                                    |                                   |                                                                                                    |                                       |  |  |  |  |
|                                                                                                    |                                   |                                                                                                    |                                       |  |  |  |  |

5. You will need to log in to your account, this is the same username and password that you used to purchase your vehicle resort entry season pass.

6.

| ŕ |                                                                                                    |
|---|----------------------------------------------------------------------------------------------------|
|   | Please log in or sign up by using the <b>log in/sign up</b> button on the right in order to be able to commue. Log in/Sign up |
|   |                                                                                                    |

| ML Buller and ML Surling Resort Login                                                                 |                                                                                            |
|----------------------------------------------------------------------------------------------------|--------------------------------------------------------------------------------------------|
| Log in                                                                                                | Sign up                                                                                    |
| If you already barrier passworu, prease the your user name<br>and the password to log in to the site. | If you are new to Mt Buller and Mt Stirling Resort, please sign up using the fields below. |
|                                                                                                    |                                                                                            |
| User name test                                                                                        | First name                                                                                 |
| User name test Password ••••••                                                                        | First name                                                                                 |
| User name test Password Log in                                                                        | First name Last name E-mail                                                                |

7. Once you have logged in to your profile, click on the resume shopping button to complete your booking.

The screen will display the vehicle details that has been allocated a Season Pass. This cannot be changed. Select Resume Shopping

| M                                                              | Buller            |                                               | MtSti                                       | irling          |
|----------------------------------------------------------------|-------------------|-----------------------------------------------|---------------------------------------------|-----------------|
| Profile of Test Buller                                         |                   |                                               |                                             |                 |
| Test Buller                                                    | ſ                 | Your Previously Re                            | egistered Vehicles                          |                 |
| 10 Summit Road                                                 | Edit Your Details | Registration                                  | Make, Model, Year                           | Colour          |
| Victoria 3723<br>Australia<br>57776077<br>info@mtbuller.com.au |                   | AVS276                                        | Subaru XV (2018)                            | Silver          |
|                                                                |                   | Shopping                                      |                                             |                 |
|                                                                |                   | There <b>are 2 items</b> in Resume your purch | n your cart.<br>ase from where you lew off. | Resume Shopping |
|                                                                |                   |                                               |                                             |                 |

Choose the number of occupants who will be in the vehicle for each trip and then press next.

| Qty | Product To                         | tal   |
|-----|------------------------------------|-------|
| 1   | Resort Booking \$0.                | .00   |
|     | Valid for: Saturday, 17 June 2023  |       |
|     | License place no. No. of Occupants |       |
| 1   | Resort Booking \$0.                | .00   |
|     | Valid for: Saturday 1 http://0000  |       |
|     | License nate no. No. of Occupants  |       |
|     | \$0.                               | .00 💼 |

8. Review your purchase, read the terms and conditions, then click on the check box to agree and then click next.

| ummar | y of Purchase  |                  |                       |                |
|-------|----------------|------------------|-----------------------|----------------|
| Qty   | Product        | Valid for        | Vehicle Information   | Total          |
| 1     | Resort Booking | Sat, 17 Jun 2023 | AVS276<br>1 occupant  | \$0.00         |
| 1     | Resort Booking | Sat, 1 Jul 2023  | AVS276<br>2 occupants | \$0.00         |
|       |                |                  | Total price (GST      | [incl.) \$0.00 |

- You will be taken to the purchase confirmation page, click the print dashboard pass option and print your dashboard passes.
   You will also receive an email confirmation, with your dashboard passes as a pdf attachment. You can print the dashboard pass from to the confirmation email as well.
- 10. Select Print Dashboard pass

| Purch                | nase confirmation / Ta                                   | x Invoice                       |                                                                                                    |                                                                                                    |                                                                       |         |
|----------------------|----------------------------------------------------------|---------------------------------|----------------------------------------------------------------------------------------------------|----------------------------------------------------------------------------------------------------|-----------------------------------------------------------------------|---------|
| Thank                | you, Test. Your purcha                                   | ase is now co                   | omplete.                                                                                                    |                                                                                                    |                                                                       |         |
| PRINT                | YOUR DASHBOARD PAS                                       | S – DISPLAY                     | IN WINDSCRE                                                                                                    | EN                                                                                                    |                                                                       |         |
| You ca<br>dashbo     | an now print your resort e<br>oard pass must be places   | ntry dash boa<br>s on your dasł | rd passes by o<br>board and eas                                                                                          | clicking the button "Print Dash<br>sily displayed.                                                                                                    | board Passes" below. The pri                                          | inted   |
| IF YOU<br>PRINT      | J CANNOT PRINT A PASS<br>ING FEE.                        | YOUMUST EX                      | CHANGE THIS                                                                                                    | CONFIRMATION FOR A PASS                                                                                                    | AT RESORT ENTRY. THERE I                                              | S A \$6 |
| If you h<br>http://m | nave purchased RideShare<br>ntbuller.travelsafe.com.au/h | Tickets please<br>ome or phone  | contact: RideS<br>(03) 5719 2008                                                                                         | hare BOOKINGS: Download the                                                                                                    | Mt Buller Transport App, or go                                        | to      |
| Qty                  | Product                                                  | Valid for                       |                                                                                                    | Vehicle Information                                                                                                    | Assigned                                                              | Total   |
| 1                    | Resort Booking                                           | Sat, 17 J                       | un 2023                                                                                                    | AVS276<br>1 occupant                                                                                                    | Test Buller                                                           | \$0.00  |
| 1                    | Resort Booking                                           | Sat, 1 Ju                       | 12023                                                                                                    | AVS276<br>2 occupants                                                                                                    | Test Buller                                                           | \$0.00  |
|                      |                                                          |                                 |                                                                                                    |                                                                                                    | Total price (GST incl.)                                               | \$0.00  |
| Payme                | ent details                                              |                                 |                                                                                                    |                                                                                                    | Not required                                                          |         |
| Recei                | int Number                                               |                                 |                                                                                                    |                                                                                                    | 999 1/73 3                                                            |         |
| Total                | amount charged                                           |                                 |                                                                                                    |                                                                                                    | \$0.00                                                                |         |
|                      | 400076487                                                |                                 | Thank you for<br>parking@mtb<br>Please refer<br>order.<br>Mt Buller Mt<br>Alpine Centr<br>Mt Buller, VI(<br>33 432 219 0 | or your purchase. All questions<br>uller.com.au or 03 5777 6077.<br>to your receipt number: 400070<br>Stirling Alpine Resort Manager<br>al, Summit Road<br>C 3723<br>67 | s should be directed to<br>6487, when referencing an on<br>ment Board | line    |
|                      |                                                          |                                 |                                                                                                    |                                                                                                    |                                                                       |         |

11. These passes cannot be reissued, so please ensure you keep the printouts or the email with the attachments in a safe place that can be easily accessible.

## WHEN YOU ARE LEAVING HOME:

12. Display the pass on the dashboard of your vehicle so it is clearly visible for Resort entry staff and parking attendants.

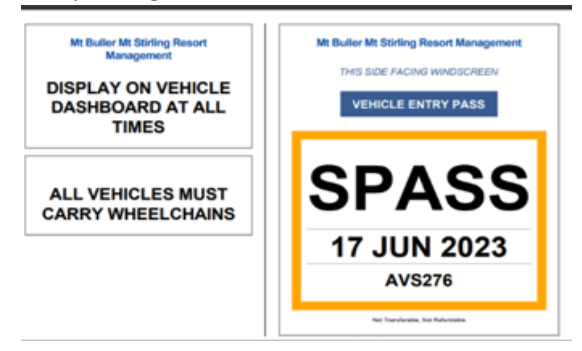